# **Operation with keys**

Protecting system prohibiting the start of any programs unauthorized by the operator is realized in the device. For this purpose the algorithm DSA (digital signature) with the key length equal to 2048 bits is used, as well as manufacturer keys, operator key and the key for controlling the device.

### Manufacturer key

• This key is used for checking the digital signature of the operator key. The secret part of this key is kept by the manufacturer.

### **Operator key**

- This key is owned by the operator. The secret part of this key is preserved by the operator and used for signing the program started by the Bootstrap. This can be the core of bootstrap.
- This key is also used for signing the image broadcast in a multicast group and it is used by bootstrap to update the file system located in the device. The public part of the key is installed in the device through the bootstrap menu or by assigning "oppubKEY" to the variable of the bootloader. The public part of the key must be signed using the manufacturer key. This digital signature is subject to checking before using the operator key.

### Key for controlling the device

• This key is owned by the operator. The key is used for signing commands sent to the device. Operator must place the public part of this key in the device. Operator commands for controlling the device on the server are signed with the secret part of this key and are sent to the device. The digital signature is checked on the device using the public part of the key. If the digital signature is correct, the command shall be performed. Other variants of using this key are available on the discretion of the operator. This key is not used in the process of loading the basic program. Utilities dsign, mcsend and mcrec, are supplied with the device basic program and allow realizing this algorithm and adapt other algorithms if necessary.

## Info

# To obtain a digital signature for "operator key" at the factory - it is necessary to provide next information:

- Public part of the key.
- Additional information in text form:
  - Name of organization;
  - E-mail address;

• Contact phone number.

### **Useful Links:**

http://www.gnupg.org/GnuPG - project official page

GnuPG - Wikipedia

**Operator Guide** 

Software releases, documentation ...

Make firmware image of STB MAG-200/250

**Preparing logo** 

### **Operator key preparation**

In the process of the operator key preparation proceed as follows:

• Create the key

run:

gpg --gen-key

Select:

```
(4) RSA (sign only)
What keysize do you want? (2048) 2048
Key is valid for? (0) 0
Is this correct? (y/N) y
Real name:
Email address:
Enter passphrase:
```

Where:

Real name: - Organization name which you specified earlier during the application process;

Email address: - E-mail address which you specified earlier during the application process.

• Export of the key to the file:

```
gpg -o oppubbin.KEY --export "key ID"
```

Where:

oppubbin.KEY - file name, in which public part of the key will be exported;

"key ID" - Real name, which was described while key prepearing.

After performing this command the public part of the key shall be contained in the file oppubbin.KEY;

- Send the file oppubbin.KEY to the manufacturer for creating a digital signature of this key with the use of the manufacturer key.
- Install the resulting file in the device.

# Making firmware image which signed by operator key

Bootstrap\_clean - take from release.

• Bootstrap - making and signing by secret part of your operator key:

export MAG200\_OP\_KEY=ID
./bootstrap\_sign\_250.sh

Where:

ID - your key ID

Bootstrap\_250 will be created in directory images - this is your signed Bootstrap

• Kernel - signing by secret part of your operator key:

./kernel\_sign\_250.sh

Signed kernel will be generated - ulmage\_mag250

• Specify in file img\_make.profile.mag250:

export MAG200\_0P\_KEY=ID

Where: ID - your key ID

• Specify next variable in file **env.txt**:

loppubKEY=yes

**loppubKEY** - Key reset blocking from **Bootloader** (Attention! **loppubKEY** doesn't work in U-But versions which is under **07**)

• Making of your firmware image:

Make firmware image STB MAG-200/250 General instruction about firmware image making, Attention! In this instruction the default key is used.

## Installation of the key in STB and firmware image update

For installation of the key in STB, which is signed by manufacturer, it is necessary:

- Th configure DHCP server with specified of necessary options for installing of the key and firmware updating;
- Enter the Bootloader menu and choose Upgrade Tools → Set LOGO&Key STB will download and install key & Bootloader logo (if present).
- Choose **Exit&Save** in Bootloader menu. STB will reboot and the update firmware process will be start.

# Attention! After updating you can't install another firmware image (which isn't signed by your key) to STB!

Operator Guide. About DHCP configuration: pages 11, 17

### **DHCP** server configuration. Example:

In example specified options of key installation from the custom URL and firmware image update with checking version number.

| option | <pre>space Infomir;</pre>           |                                  |
|--------|-------------------------------------|----------------------------------|
| option | Infomir.autostart                   | <pre>code 1 = text;</pre>        |
| option | Infomir.bootargs                    | <pre>code 2 = text;</pre>        |
| option | Infomir.mcip                        | <pre>code 3 = ip-address;</pre>  |
| option | Infomir.mcport                      | <pre>code 4 = integer 16;</pre>  |
| option | Infomir.oppubfile                   | code $9 = text;$                 |
| option | Infomir.mcip_img                    | <pre>code 10 = ip-address;</pre> |
| option | <pre>Infomir.mcport_img</pre>       | <pre>code 11 = integer 16;</pre> |
| option | Infomir.mcip_mng                    | <pre>code 12 = ip-address;</pre> |
| option | Infomir.mcport_mng                  | <pre>code 13 = integer 16;</pre> |
| option | Infomir.ip_log                      | <pre>code 14 = ip-address;</pre> |
| option | Infomir.port_log                    | <pre>code 15 = integer 16;</pre> |
| option | Infomir.logo_x                      | <pre>code 16 = integer 16;</pre> |
| option | Infomir.logo_y                      | <pre>code 17 = integer 16;</pre> |
| option | Infomir.bg_color                    | <pre>code 18 = integer 32;</pre> |
| option | Infomir.fg_color                    | <pre>code 19 = integer 32;</pre> |
| option | Infomir.VerNumber                   | code $20 = \text{text};$         |
| option | Infomir.DateTime                    | <pre>code 21 = text;</pre>       |
| option | Infomir.portal_dhcp                 | <pre>code 22 = text;</pre>       |
| option | Infomir.timezone                    | <pre>code 23 = text;</pre>       |
| option | Infomir.update_url                  | <pre>code 24 = text;</pre>       |
| option | Infomir.update_sboot                | <pre>code 25 = text;</pre>       |
| option | Infomir.update_ver                  | <pre>code 26 = text;</pre>       |
| option | Infomir.update_mode                 | <pre>code 27 = text;</pre>       |
| option | <pre>Infomir.update_sboot_ver</pre> | <pre>code 28 = text;</pre>       |
|        |                                     |                                  |

vendor-option-space Infomir; option Infomir.logo x 0; option Infomir.logo y 0;

option Infomir.bg color 0x0000000; option Infomir.fg color 0x00ffffff;

option Infomir.oppubfile "mag250/0P.KEY";

}

}

```
class "MAG250 boot" {
match if (( option vendor-class-identifier="InfomirMAG250boot"));
filename "mag250/uImage mag250 opkey";
next-server 10.1.0.1;
option root-path "10.1.0.1:/srv/mag250";
option ntp-servers 10.1.0.1;
vendor-option-space Infomir;
class "MAG250 upglogo" {
match if (( option vendor-class-identifier="InfomirMAG250upglogo"));
filename "mag250/logo.bmp.gz";
next-server 10.1.0.1;
option ntp-servers 10.1.0.1;
```

```
class "MAG250 vendor" {
match if (( option vendor-class-identifier="InfomirMAG250"));
next-server 10.1.0.1;
option ntp-servers 10.1.0.1;
vendor-option-space Infomir;
option Infomir.update url "tftp://10.1.0.1/mag250/imageupdate 250 211 opkey";
option Infomir.update ver "211";
option Infomir.update_mode "tftp://10.1.0.1/mag250/Bootstrap_250_211_opkey";
option Infomir.portal dhcp "http://10.1.0.1/stalker portal/c/index.html";
```

Where:

filename "mag250/uImage mag250 opkey"; - Kernel, which is signed by your key. option root-path "10.1.0.1:/srv/mag250"; - Path to rootfs in the case if the STB should load form NFS. option Infomir.update\_ver "211"; - Image version number. option Infomir.update url "tftp://10.1.0.1/mag250/imageupdate 250 211 opkey"; - URL of the image, which is signed by your key, on wich STB should updated. option Infomir.update mode "tftp://10.1.0.1/mag250/Bootstrap 250 211 opkey"; - Bootstrap, which is signed by your key. option Infomir.oppubfile "mag250/OP.KEY"; - Public part of the key, which is signed by manufacturer in the text form (takes from file, which was send by *manufacturer*)

## Notes concerning gpg program operation

The program **gpg** is used for working with keys and creating the digital signature of images.

To transfer the key from one device to another you may use the following commands:

### for preserving the information of the key in the file and

gpg -o opsecbin.KEY --export-secret-keys "key ID"

### for adding this key to gpg and

gpg --import opsecbin.KEY

### for viewing currently available keys

gpg --list-keys

The utilities creating the image for upgrade and signing the core and bootstrap use the operator key according to "key ID ".

From: http://wiki.infomir.eu/ - InfomirIPTVwiki

Permanent link: http://wiki.infomir.eu/doku.php/en:for\_official\_use:make\_operator\_key

Last update: 2013/06/11 17:17